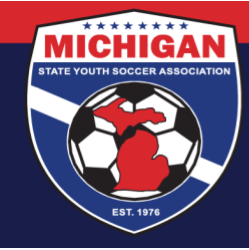

Michigan State Youth Soccer Association

<u>Club Admins – How to Track Risk Management Requirements in GotSport</u> Background Checks, SafeSport, and CDC Heads Up for Coaches & Managers

- Go to Club Management (along the left-side menu) and click on Coaches or Managers
- In the right-most column, 'Requirements' for each user are shown as either Incomplete or Complete:

| Coaches Stream Coaches |      |                  |                                                                      |                 |           |           | ort Add Co        | ach          |        |
|------------------------|------|------------------|----------------------------------------------------------------------|-----------------|-----------|-----------|-------------------|--------------|--------|
|                        | Name |                  | Email/UserID                                                         | Phone<br>number | ID Number | Affiliate | Competitive Level | Requirements |        |
| 0                      | 1    | Guzman, Danielle | danielleguzman@hotmail.com                                           | 5555555555      |           |           |                   | Incomplete   | Edit   |
| 0                      | 1    | Pearson, Julie   | jpearson@michiganyouthsoccer.org<br>jpearson@michiganyouthsoccer.org |                 |           | USYS      |                   | Complete     | Edit   |
| -                      |      | TANTO TANTO      | 14-@!-b!                                                             |                 |           |           |                   | -            | T alla |

**Complete** = All 3 RM Requirements are Fulfilled, Approved, and Unexpired **Incomplete** = 1 (or more) RM Requirements are not Fulfilled, Approved, or Unexpired

• Use filters at the top of your screen to filter by Complete/Incomplete Requirements. First, select "USYS" as the Affiliation. Next, for "Requirements Status" select either Complete or Incomplete. A new filter will appear that will allow you to search by a specific requirement type (Background Check, SafeSport, etc.). Click the Search button.

| Affiliation<br>USYS           | *        |                    |
|-------------------------------|----------|--------------------|
| Requirements Status <b>()</b> | F        | lequirement Type   |
| Complete                      | <b>A</b> | Background Check - |

Note: The Requirements column of your search results will still reflect the person's completion status (Complete/Incomplete) for *all 3 Requirements*. For example, if you filter by Complete > Background Check, some users may still show with a red Incomplete if their background check is Fulfilled/Approved but their SafeSport and/or CDC Heads Up are not yet complete.

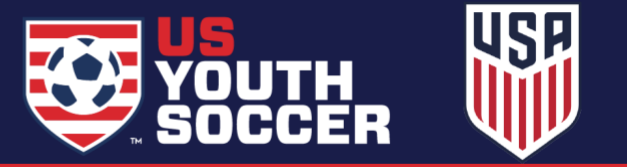

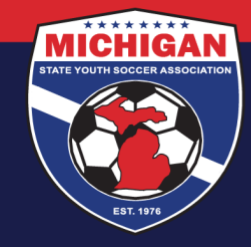

## Michigan State Youth Soccer Association

Once you select a certain requirement, 2 additional boxes will appear to allow you to see when a person's completion status will expire.

| Requirements Status 0 | Requirement Type   | Expires From | Expires To |
|-----------------------|--------------------|--------------|------------|
| Complete ~            | Background Check - |              |            |

An example for using this feature would be seeing which of your coaches will have their background check expire before the end of the season. You can enter in today's date in the Expire From box and the last day of the season in the Expires To box and the coaches who appear below after you click search indicate that their background check expires at some point between those two dates.

• To view more details about a specific person's Requirements, click on the account name and go to the Requirements tab at the top of the screen.

| Account                     | Requirements      | Forms                                                                                                    |                               |                                |                                |
|-----------------------------|-------------------|----------------------------------------------------------------------------------------------------|-------------------------------|--------------------------------|--------------------------------|
| 595 / Coa                   | ches / Test, John |                                                                                                    |                               |                                |                                |
| Require                     | ments             |                                                                                                    |                               |                                |                                |
|                             |                   |                                                                                                    |                               |                                |                                |
| Туре                        |                   | Enforced By                                                                                                    | Expiration Date               | 23/24                          | 24/25                          |
| <b>Type</b><br>Heads U      | p                 | Enforced By<br>Michigan State Youth Soccer Association<br>Reports older than 07/16/2021 have expired                                                                              | Expiration Date               | 23/24<br>Fulfilled             | 24/25<br>Fulfilled             |
| Type<br>Heads U<br>Safe Spo | p<br>ort          | Enforced By Michigan State Youth Soccer Association Reports older than 07/16/2021 have expired Michigan State Youth Soccer Association Reports older than 07/16/2023 have expired | Expiration Date<br>07/16/2027 | 23/24<br>Fulfilled<br>Required | 24/25<br>Fulfilled<br>Required |

• Click a specific Requirement Type (e.g., "Heads Up") along the left column to view more details about that person's specific Requirement:

| Heads U    | р                |                  |                  |                 | Risk Manage            | ement                                      |
|------------|------------------|------------------|------------------|-----------------|------------------------|--------------------------------------------|
| Status     |                  |                  |                  | Fulfilled       |                        | MICHIGAN                                   |
| Check Ree  | cords            |                  |                  | Launch Heads Up |                        |                                            |
| Show Heads | Up Upload Form   |                  |                  |                 |                        | 61.09                                      |
| Report His | tory             |                  |                  |                 | Enforced By            | Michigan State Youth Soccer<br>Association |
| ID         | Date Submitted   | Date Completed   | Updated          | Status          | Contact Inform         | nation                                     |
| 6052308    | 07/15/2024 20:00 | 07/15/2024 20:00 | 07/16/2024 11:24 | Approved        | Mobile Phone<br>Number | <b>∋</b> 734-459-6220                      |

9401 General Drive, Suite 120 - Plymouth, MI 48170 Phone: (734) 459-6220 Fax: (734) 459-6242 Website: www.michiganyouthsoccer.org Email: stateoffice@michiganyouthsoccer.org

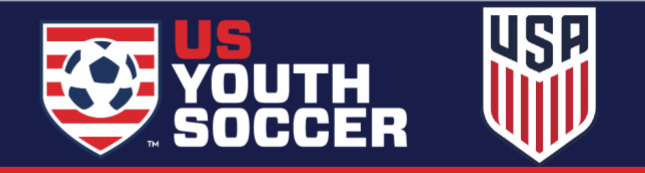

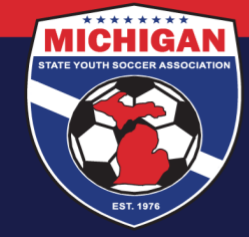

## Michigan State Youth Soccer Association

## **Contacting Coaches or Managers with Incomplete Requirements**

From your search results, select coaches or managers that you want to contact along the left-most column (using the checkboxes). To email them using GotSport, click the "Send Message" button.

| Coaches       |                    |                    |
|---------------|--------------------|--------------------|
| Displaying al | I 4 coaches        |                    |
| Bulk Action   | s (3) Send Message | Register           |
| Name          | 9                  | Email              |
|               | Guzman, Danielle   | danielle           |
|               | Pearson, Julie     | jpearso<br>jpearso |
|               | TestITC, TestITC   | itc@mi             |
|               | Theires Dues       | rthoise            |

You can customize your message to your coaches and managers. Here is an example:

| Bulletin 🗘                   |                                                                                       |                                                                                                    |                                                                                                    |                                                                 |                                                                                                    |                                                                                                    |                                                                                                    |                                                                                                    |
|------------------------------|---------------------------------------------------------------------------------------|----------------------------------------------------------------------------------------------------|----------------------------------------------------------------------------------------------------|-----------------------------------------------------------------|----------------------------------------------------------------------------------------------------|----------------------------------------------------------------------------------------------------|----------------------------------------------------------------------------------------------------|----------------------------------------------------------------------------------------------------|
|                              |                                                                                       |                                                                                                    |                                                                                                    |                                                                 |                                                                                                    |                                                                                                    |                                                                                                    |                                                                                                    |
| Reply To                     | Additiona                                                                             | al Recipient                                                                                           | t                                                                                                    | Sig                                                             | nature                                                                                                    |                                                                                                    |                                                                                                    |                                                                                                    |
| dhenry@michiganyouthsoc      |                                                                                       |                                                                                                    |                                                                                                    | S                                                               | elect C                                                                                                    | ne                                                                                                    |                                                                                                    |                                                                                                    |
| nua Esperata Tablea Tab      |                                                                                       |                                                                                                    |                                                                                                    |                                                                 | Foote                                                                                                    | ler Logo                                                                                                    | ilable                                                                                                    | Varia                                                                                                    |
| /erdana • 11pt •             | B I                                                                                   | ⊻ !≘                                                                                                   | 1≣                                                                                                    | EX                                                              | Э                                                                                                    | <u>I</u> ×                                                                                                    | 4                                                                                                    | ¢                                                                                                    |
|                              |                                                                                       |                                                                                                    |                                                                                                    |                                                                 |                                                                                                    |                                                                                                    |                                                                                                    |                                                                                                    |
|                              |                                                                                       |                                                                                                    |                                                                                                    |                                                                 |                                                                                                    |                                                                                                    |                                                                                                    |                                                                                                    |
| ave incomplete Risk Manageme | ent Require                                                                           | ments. Ple                                                                                             | elase log                                                                                                    | into yo                                                         | our acc                                                                                                    | count                                                                                                    | and                                                                                                    | revie                                                                                                    |
| ave incomplete kisk manageme | ant Require                                                                           | ments. Ple                                                                                             | ase log                                                                                                    | into yo                                                         | our acc                                                                                                    | June                                                                                                    | anu                                                                                                    | iev                                                                                                    |
|                              | Reply To<br>dhenry@michiganyouthsoc<br>ew • Format • Table • Tool<br>/erdana • 11pt • | Reply To Additiona<br>dhenry@michiganyouthsoc<br>aw - Format - Table - Tools -<br>/erdana - 11pt - B / | Reply To     Additional Recipient       dhenry@michiganyouthsoc     Image: Construction of the second second sec | Reply To     Additional Recipient       dhenry@michiganyouthsoc | Reply To     Additional Recipient     Sig       dhenry@michiganyouthsoc     S       aw + Format + Table + Tools +       /erdana + 11pt     B       B     U       E | Reply To     Additional Recipient     Signature       dhenry@michiganyouthsoc     Select O     Heade       w + Format + Table + Tools +     Heade     Foot | Reply To       Additional Recipient       Signature         dhenry@michiganyouthsoc       Select One       Header Logo         ⊕ Ava       Footer Log         @ Ava       *       Table * Tools *         //redana       *       11pt       *       B       I       U       IE       IE       IE       If       I | Reply To     Additional Recipient     Signature       dhenry@michiganyouthsoc     Image: Select One     Image: Select One       Image: Header Logo     Image: Select One     Image: Select One       Image: Header Logo     Image: Select One     Image: Select One |

Updated 07/16/2024

9401 General Drive, Suite 120 - Plymouth, MI 48170 Phone: (734) 459-6220 Fax: (734) 459-6242 Website: www.michiganyouthsoccer.org Email: stateoffice@michiganyouthsoccer.org

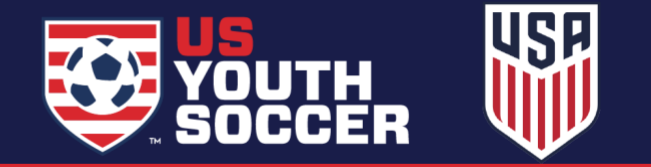